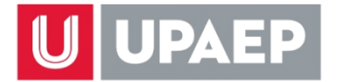

# **FECHAS IMPORTANTES**

| JUNIO 2021 |                                                                         |  |  |  |
|------------|-------------------------------------------------------------------------|--|--|--|
| 22         | Publicación de oferta de asignaturas en tu UNISOFT                      |  |  |  |
| 24         | Publicación de turnos de reinscripción en tu UNISOFT                    |  |  |  |
| 25         | Inicio de asignación de turno a quienes no lo tengan en tu UNISOFT      |  |  |  |
| 30         | Inicio del periodo de Prepago para Otoño 2021                           |  |  |  |
| JULIO 2021 |                                                                         |  |  |  |
| 19 al 23   | Solicitud de exámenes de suficiencia en tu UNISOFT                      |  |  |  |
|            | AGOSTO 2021                                                             |  |  |  |
| 5          | ÚLTIMO DÍA para realizar Prepago                                        |  |  |  |
| 5          | ÚLTIMO DÍA para resolver restricciones para reinscripción               |  |  |  |
| 6          | Publicación de estatus de reinscripción en tu UNISOFT                   |  |  |  |
| 9 al 13    | Alta de asignaturas vía internet en tu UNISOFT (por turno)              |  |  |  |
| 9 al 23    | Asignación de turno para alta de asignaturas en tu UNISOFT              |  |  |  |
|            | (después de reinscribirte)                                              |  |  |  |
| 16         | Inicio del periodo académico Otoño 2021                                 |  |  |  |
| 20         | Periodo de Ajuste de Horarios (Alta y Baja de asignaturas). Revisa el   |  |  |  |
| 23         | procedimiento en la sección correspondiente al final de esta guía       |  |  |  |
| 26         | ÚLTIMO DÍA para tramitar descuentos- convenios                          |  |  |  |
| 31         | ÚLTIMO DÍA pago único del periodo con descuento                         |  |  |  |
| 31         | ÚLTIMO DÍA para tramitar devolución del Seguro de Gastos Médicos        |  |  |  |
|            | (sólo estudiantes que cuenten con póliza individual o familiar vigente) |  |  |  |

### PASO 1: ARMAR HORARIO DE CLASES...

FECHA: A partir de 22 de junio de 2021

LUGAR: Consulta de UNISOFT en internet: <u>http://academico.upaep.mx</u> RUTA: *Control Escolar > Asignaturas Ofertadas* 

### PASO 2: PREPAGO...

FECHA: Del 30 de junio al 5 de agosto de 2021 LUGAR: <u>Opción 1:</u> Cualquier sucursal de Banamex, Santander o HSBC, cuenta RAP 7720 RUTA para obtener el número de referencia de pago en internet: Consulta de UNISOFT en internet: <u>http://academico.upaep.mx</u> <u>Tesorería > Ficha de pago</u>

<u>Opción 2:</u> Vía internet, consulta de UNISOFT: <u>http://academico.upaep.mx</u> *Tesorería > Pago Tarjeta Opción 1* 

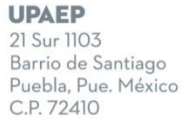

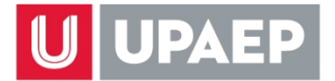

# PREPAGO OTOÑO 2021

| CONCEPTO/CARRERA                                                   | MONTO        | SEGURO GASTOS<br>MÉDICOS | TOTAL        |
|--------------------------------------------------------------------|--------------|--------------------------|--------------|
| PREPAGO Todas las licenciaturas (EXCEPTO Veterinaria y Enfermería) | \$ 11,413.00 | \$ 2,350.00              | \$ 13,763.00 |
| REINSCRIPCIÓN Veterinaria                                          | \$ 12,205.00 | \$ 2,350.00              | \$ 14,555.00 |
| <b>REINSCRIPCIÓN</b> Enfermería                                    | \$ 4,145.00  | \$ 2,350.00              | \$ 6,495.00  |
| <b>REINSCRIPCIÓN</b> Internado Medicina                            | \$ 7,800.00  | \$ 2,350.00              | \$ 10,150.00 |

### PASO 3: VERIFICAR TURNO DE REINSCRIPCIÓN...

### FECHA: A partir del 24 de junio de 2021 LUGAR: Consulta de UNISOFT en internet: <u>http://academico.upaep.mx</u> RUTA: *Control Escolar > Estatus de reinscripción*

El turno de reinscripción será asignado a los estudiantes inscritos en Primavera 2021, con base en el **PROMEDIO GENERAL, hasta ese periodo (Primavera 2021).** 

Los estudiantes que no hayan estado inscritos durante el periodo Primavera 2021 NO TENDRÁN TURNO. Para obtenerlo: FECHA: A partir del 25 de junio de 2021 LUGAR: Consulta de UNISOFT en internet: <u>http://academico.upaep.mx</u> RUTA: Servicios en línea > Asignar turno (Licenciatura Escolarizada)

### PASO 4: VERIFICAR TU ESTATUS DE REINSCRIPCIÓN...

FECHA: A partir del 6 de agosto de 2021 LUGAR: Consulta de UNISOFT en internet: <u>http://academico.upaep.mx</u> RUTA: *Control Escolar > Estatus de reinscripción* 

### PASO 5: DAR DE ALTA ASIGNATURAS...

**FECHA:** El día y hora asignados de acuerdo al paso 3 **LUGAR:** <u>http://inscripciones.upaep.mx</u>

Si te PRE-inscribiste para el periodo Otoño 2021, podrás hacer modificaciones en tu preinscripción el día y hora que sea tu turno de RE-inscripción. Si no haces ningún movimiento, tus asignaturas PRE-inscritas serán las que curses en el periodo.

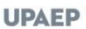

21 Sur 1103 Barrio de Santiago Puebla, Pue. México C.P. 72410

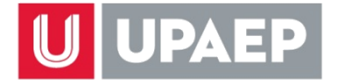

#### **EXÁMENES DE SUFICIENCIA**

FECHA: Se llevan a cabo al finalizar el periodoLUGAR: SUIMás información: Consulta la sección correspondiente al final de esta guía

#### **ESTACIONAMIENTO**

**FECHA de solicitud y pago:** A partir del día y hora asignados de acuerdo al paso 3 **LUGAR:** Consulta de UNISOFT en internet: <u>http://academico.upaep.mx</u> **RUTA:** *Servicios en línea > Compra créditos estacionamiento* 

## **APOYOS FINANCIEROS**

# PREPAGO OTOÑO 2021 CON APOYO FINANCIERO MENOR AL 50%

| CONCEPTO/CARRERA                                                             | ΜΟΝΤΟ                | SEGURO GASTOS<br>MÉDICOS | TOTAL       |
|------------------------------------------------------------------------------|----------------------|--------------------------|-------------|
| <u>PREPAGO</u> Todas las licenciaturas<br>(EXCEPTO Veterinaria y Enfermería) | \$ 5,707.00          | \$ 2,350.00              | \$ 8,057.00 |
| <b>REINSCRIPCIÓN</b> Veterinaria                                             | \$ 6,103.00 <b>*</b> | \$ 2,350.00              | \$ 8,453.00 |
| <b>REINSCRIPCIÓN</b> Enfermería                                              | \$ 2,073.00*         | \$ 2,350.00              | \$ 4,423.00 |
| <b><u>REINSCRIPCIÓN</u></b> Internado Medicina                               | \$ 3,900.00          | \$ 2,350.00              | \$ 6,250.00 |

\*<u>Esta cantidad corresponde a la mitad del monto de la reinscripción. La otra mitad se paga en el</u> <u>transcurso del periodo, junto con las colegiaturas del mismo.</u>

Con apoyo financiero IGUAL O SUPERIOR AL 50% no es necesario hacer el prepago.

Periodo de reinscripción Otoño 2021: 9 al 13 de agosto de 2021. Inicio de clases: lunes 16 de agosto de 2021.

## **COLEGIATURAS OTOÑO 2021**

| CONCEPTO/CARRERA                                                 | MONTO        |
|------------------------------------------------------------------|--------------|
| UNIDAD                                                           | \$ 1,633.00  |
| COLEGIATURA Veterinaria                                          | \$ 14,235.00 |
| COLEGIATURA Enfermería                                           | \$ 3,695.00  |
| SEGURO DE DEFUNCIÓN (todas las licenciaturas excepto Enfermería) | \$ 1,410.00  |
| SEGURO DE DEFUNCIÓN Enfermería                                   | \$ 985.00    |

### FECHAS DE VENCIMIENTO DE PAGO

Prepago para reinscripción: 30 de junio al 5 de agosto de 2021.
Parcialidades: 17 de septiembre, 18 de octubre, 16 de noviembre y 16 de diciembre de 2021.
Pago único del periodo (con descuento): 31 de agosto de 2021.

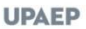

21 Sur 1103 Barrio de Santiago Puebla, Pue. México C.P. 72410

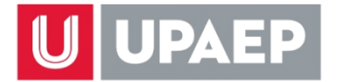

### ALTA Y BAJA DE ASIGNATURAS OTOÑO 2021

### Licenciatura Escolarizada (Sólo para estudiantes con carga de asignaturas en el periodo)

### **BAJA DE ASIGNATURAS**

Primera fecha para Otoño 2021: viernes 20 de agosto de 2021, de 9 a 17 horas. Segunda fecha para Otoño 2021: miércoles 3 de noviembre de 2021, de 9 a 17 horas.

#### Procedimiento:

- 1. Ingresa a tu consulta de UNISOFT en internet (<u>http://academico.upaep.mx</u>).
- Selecciona la opción "Alta y Baja de Asignaturas Licenciatura" siguiendo la ruta Control Escolar > Alta y Baja de Asignaturas Licenciatura.
- 3. Selecciona la o las asignaturas que quieras dar de baja de tu carga del periodo actual.
- 4. Sigue las instrucciones hasta concluir el proceso. <u>Ten presente que debes hacer clic en el</u> <u>botón que diga "Terminar" o "Guardar" para que se complete el proceso</u>. Al completarlo se generará un comprobante ("fajilla") que debes imprimir para cualquier aclaración posterior.
- Una vez concluido el proceso selecciona la opción "Periodos Académicos" o la opción "Horario" del menú y verifica que la asignatura que diste de baja ya NO aparezca. Si aún aparece significa que el proceso no se concluyó correctamente y deberás hacerlo de nuevo.

#### Notas:

- Durante la primera fecha la baja de asignaturas tiene un costo de una unidad por cada asignatura dada de baja. Este costo se cargará a tu estado de cuenta para que lo cubras en las fechas de vencimiento de colegiatura.
- Durante la primera fecha, al hacer la baja de una asignatura se descuenta su costo de tu estado de cuenta (excepto a estudiantes de Medicina y Odontología en plan 04 y anteriores, Veterinaria y Enfermería).
- Durante la <u>segunda fecha</u> la baja de asignaturas no tiene costo (excepto estudiantes de Medicina plan 04 y anteriores) ni se descuentan de tu estado de cuenta las unidades de las asignaturas dadas de baja; es decir, <u>debes pagar el costo total de la asignatura</u>.
- Recuerda que de acuerdo al Reglamento Académico de Licenciatura tienes un <u>límite en el número de asignaturas que puedes dar de baja en segunda fecha, equivalente al 15%</u> de tu plan de estudios.
   Puedes consultar el porcentaje de bajas que has hecho en segunda fecha en tu UNISOFT en la ruta *Control Escolar > Porcentaje baja de asignaturas*

**UPAEP** 21 Sur 1103 Barrio de Sant

Barrio de Santiago Puebla, Pue. México C.P. 72410

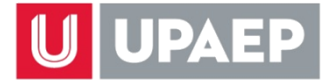

## **ALTA DE ASIGNATURAS**

Fecha única para Otoño 2021: lunes 23 de agosto de 2021, de 9 a 14 horas.

### Procedimiento:

- Ingresa a tu consulta de UNISOFT en internet (<u>http://academico.upaep.mx</u>) entre el 9 y el 23 de agosto de 2021, para asignarte un turno para el alta de asignaturas. <u>Toma en cuenta</u> <u>que debes estar ya reinscrito en el periodo para poder hacer alta de asignaturas.</u>
- En tu consulta de UNISOFT sigue la ruta Servicios en línea > Asignar turno (Licenciatura Escolarizada) para asignarte tu propio turno para dar de alta asignaturas.
- 3. El día y a la hora que sea tu turno, ingresa a tu consulta de UNISOFT en internet (<u>http://academico.upaep.mx</u>).
- Selecciona la opción "Alta y Baja de Asignaturas Licenciatura" siguiendo la ruta Control Escolar > Alta y Baja de Asignaturas Licenciatura.
- 5. Da de alta la o las asignaturas que desees de la misma manera que lo hiciste durante tu reinscripción.
- 6. Sigue las instrucciones hasta concluir el proceso. <u>Ten presente que debes hacer clic en el botón que diga "Terminar" o "Guardar" para que se complete el proceso.</u> Al completarlo se generará un comprobante ("fajilla") que debes imprimir para cualquier aclaración posterior.
- 7. Verifica en tu consulta de UNISOFT en internet (<u>http://academico.upaep.mx</u>) que las asignaturas dadas de alta aparezcan en tu horario (opción "Horario" del menú de la izquierda) o en "Periodos académicos". Si aún NO aparecen significa que el proceso no se concluyó correctamente y deberás hacerlo de nuevo.

### Nota:

Al dar de alta una asignatura se agrega su costo a tu estado de cuenta y dicho costo se integra a tu saldo, para que lo cubras en las fechas de vencimiento de colegiatura (excepto a estudiantes de Veterinaria y Enfermería).

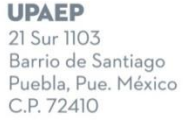

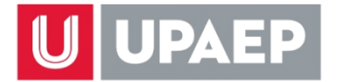

## EXÁMENES DE SUFICIENCIA VERANO 2021, OTOÑO 2021 y PRIMAVERA 2022 Licenciatura Escolarizada

Revisa los artículos 14 y 15 del Reglamento Académico de Licenciatura para conocer los requisitos y condiciones. Es muy importante **NO DAR DE ALTA EN TU PREINSCRIPCIÓN O REINSCRIPCIÓN la asignatura que quieras presentar en suficiencia** ya que se eliminó este requisito. Puedes solicitar examen de suficiencia de cualquier asignatura que esté en tu plan de estudios y que nunca hayas cursado en la UPAEP.

### PASO 1

Para ello, ingresa a tu consulta de UNISOFT en internet (<u>http://academico.upaep.mx</u>) en las fechas marcadas para solicitud de examen de suficiencia en el calendario escolar y solicita la o las asignaturas que quieras presentar por este tipo de evaluación. Recuerda que **pueden ser máximo** 2 asignaturas por periodo en Primavera y Otoño y máximo 1 en Verano.

Para solicitar Examen de Suficiencia en tu UNISOFT sigue la ruta: Servicios en línea > Solicitud Examen de Suficiencia

# CALENDARIO EXÁMENES DE SUFICIENCIA VERANO 2021, OTOÑO 2021 Y PRIMAVERA 2022

| PERIODO ACADÉMICO     | SOLICITUD Y PAGO          | APLICACIÓN DE<br>EXÁMENES  | CAPTURA DE<br>CALIFICACIONES |
|-----------------------|---------------------------|----------------------------|------------------------------|
| Verano 2021           | 10 al 22 da julia da 2021 | 20 de julio al 3 de agosto | 20 de julio al 4 de agosto   |
| (sólo 1 asignatura)   | 19 al 25 de julio de 2021 | de 2021                    | de 2021                      |
| Otoño 2021            | 6 al 15 de                | 7 al 16 de                 | 7 al 17 de                   |
| (hasta 2 asignaturas) | diciembre 2021            | diciembre 2021             | diciembre 2021               |
| Primavera 2022        | 16 al 20 de mayo 2022     | 17 al 23 de mayo 2022      | 17 al 24 de mayo 2022        |
| (hasta 2 asignaturas) |                           |                            |                              |

Una vez que hayas hecho tu solicitud en tu UNISOFT en internet, se enviará notificación de manera automática al Director del programa al que pertenece la asignatura que solicitas en suficiencia, para que autorice tu examen. Ten presente que dentro de sus atribuciones el Director podría no autorizar tu solicitud.

### PASO 2

El Director registrará en UNISOFT su resolución a tu solicitud (autorizada o no autorizada). Recibirás un correo electrónico informándote de dicha resolución inmediatamente que se registre.

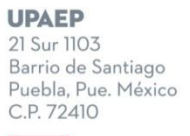

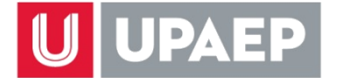

En caso que el Director sí autorice tu examen, deberás hacer el pago de inmediato en cualquiera de las siguientes opciones:

**Opción 1:** Cualquier sucursal de Banamex, Santander o HSBC, **cuenta RAP 7720 RUTA** para obtener el número de referencia de pago: Consulta de UNISOFT en internet: <u>http://academico.upaep.mx</u> *Tesorería > Ficha de pago* seleccionando posteriormente el concepto "Examen de suficiencia".

**Opción 2:** Vía internet, consulta de UNISOFT: <u>http://academico.upaep.mx</u> *Tesorería > Pago Tarjeta Opción 1* seleccionando posteriormente el concepto "Examen de suficiencia".

Costo del examen de suficiencia favor de consultarlo en el portal de estudiantes, en la opción "precios SUI".

### EN EXAMEN DE SUFICIENCIA NO SE PAGAN LAS UNIDADES DE LA ASIGNATURA PRESENTADA. SE PAGA ÚNICAMENTE EL COSTO DEL EXAMEN

### PASO 3

En caso de que se autorice tu examen, deberás ponerte en contacto con el Director del programa al que pertenece la asignatura para que te indique la fecha y la hora del examen.

Desde SUI enviaremos a los sinodales y a ti, vía correo electrónico, la liga de Blackboard Collaborate Ultra a la que deberán conectarse para hacer el examen en línea debido a la contingencia

Puesto que la captura de calificaciones de estos exámenes se lleva a cabo antes del siguiente periodo de reinscripciones, en caso de aprobar tu examen, podrás dar de alta la siguiente asignatura seriada (si la hubiera y si así lo deseas) en tu reinscripción al siguiente periodo.

Si tienes cualquier duda ponte en contacto con nosotros

<u>sui@upaep.mx</u>

Servicios Universitarios Integrados

**UPAEP** 21 Sur 1103 Barrio de Santiago Puebla, Pue. México C.P. 72410